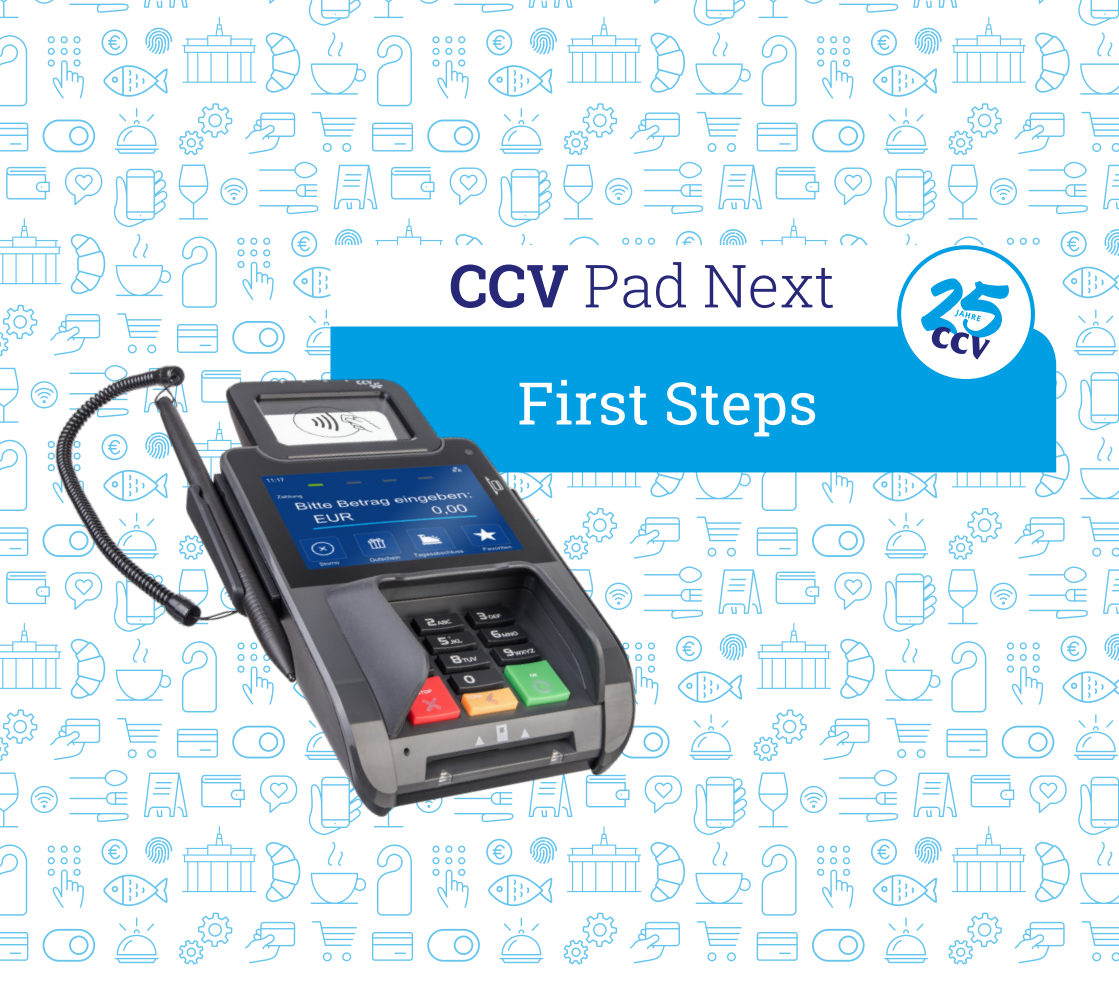

# The perfect solution for every industry!

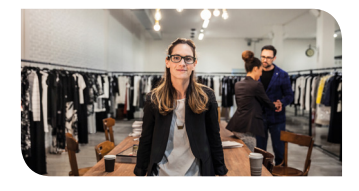

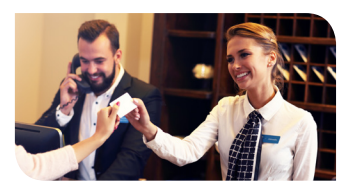

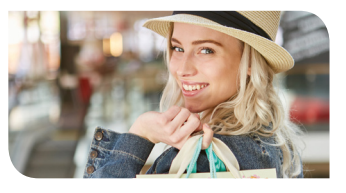

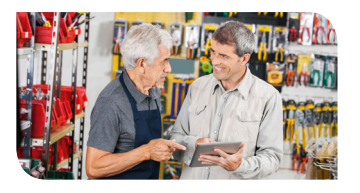

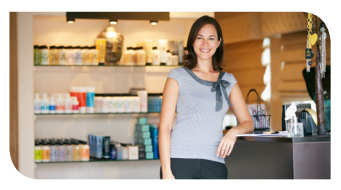

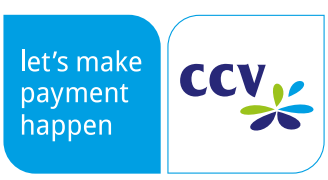

www.ccv.eu/de

## Safety notes

#### **Power**

- Before you connect the terminal power pack to an electrical outlet, check that the on/off power switch on the terminal is off. If the terminal does not have an on/off switch, check that the power cable connector is removed from the terminals's power port. Or, when connecting the terminal to a power pack, always connect the plug of the power pack to an electrical wall outlet first. Then connect the power cable to the terminals's power port. The power pack is rated as follows: Input Voltage 100 - 240 VAC 50/ 60 Hz and output voltage 5V DC, 1A.
- Do not use the adapter in a high moisture enviroment. Never touch the adapter when your hands or feet are wet.

#### **Disconnecting power**

 Disconnecting power during a transaction may cause transaction data files that are not yet stored in terminal memory to be lost. Never remove the battery pack from the terminal if it is in the process of

#### Location — Electrical Considerations

- CAUTION: Due to risk of electrical shock or terminal damage, do not use the terminal near water, including a bathtub, wash bowl, kitchen sink or laundry tub, in a wet basement, or near a swimming pool. Also, avoid using this product during electrical storms. Avoid locations near electrical appliances or other devices that cause excessive voltage fluctuations or emit electrical noise (for example, air conditioners, neon signs, high frequency or magnetic security devices, electric motors).
- Do not plug the power pack into an outdoor outlet. It is not waterproof or dustproof. Avoid operation in very hot, dusty, moistly, acidly or oily environment.
- Do not expose the device to temperatures above 50°C, which can occur behind glass under direct sunlight, or to temperatures below 0°C.

- Allow adequate ventilation around the adapter. Avoid locations with restricted airflow.
- Connect the adapter to a proper source. The voltage and grounding requirements are found on the product case and/ or packaging.
- Do not use the adapter if the cord is damaged.
- Do not attempt to service the adapter. There are no serviceable parts inside. Replace the unit if it is damaged or exposed to excess moisture.

performing a payment or other transaction ("Please wait..."). If this message appears for a longer period of time, please contact your network provider.

- Maintain a sufficient distance to other electrical devices, such as cancelling machines for security labels (min. 50 cm) since this can lead to malfunctions.
- Your terminal contains sensitive electronic components that can be permanently damaged if exposed to excessive shock or vibration. To minimize the risk of damage to your terminal avoid dropping your terminal and operating it in high-shock and high-vibration environments.
- Never immerse the device in water, throw it into open fire, or expose it to a high level of moisture. Wipe off the device using only a slightly moistened cloth. Do not use cleaning agent.
- For damage arising from the use of unapproved external products (e.g. unsuited charging adapters, power supply units, storage batteries, cables, etc.), no liability is assumed.

#### Payment

 The terminal is designed only for cashless payments using debit, credit, and customer cards (magnetic

#### Repair

 Never try to open the terminal. In case of unauthorised opening, all safety-related data is deleted and the device is out of order. Repairs may be performed by the manufacturer only. stripe/ chip/ contactless) and must be used only for these cards.

 The removal of or damage to type plates and seals attached to the device lead to the expiration of any warranty claims.

#### Service

- After each software update or other change on the terminal, the payment processing must be tested, including day-end closing with all payment types, and the correct credit to the dealer account must be checked.
- Obtain information regularly regarding available updates or product expansions (hotline of your network provider).
- In case of the normal use of the card reader (no dirty cards, indoor use), the card reader must be cleaned once a week with suitable cleaning cards (dry or moist). In case of frequent use under difficult conditions (e.g. dirty fleet and station cards, outdoor use), the card reader must be cleaned once a day with suitable cleaning cards (dry or moist).

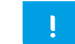

In case of the non-observance of the safety notices or incorrect use, no liability will be assumed for any damage that occurs.

## Productdescription

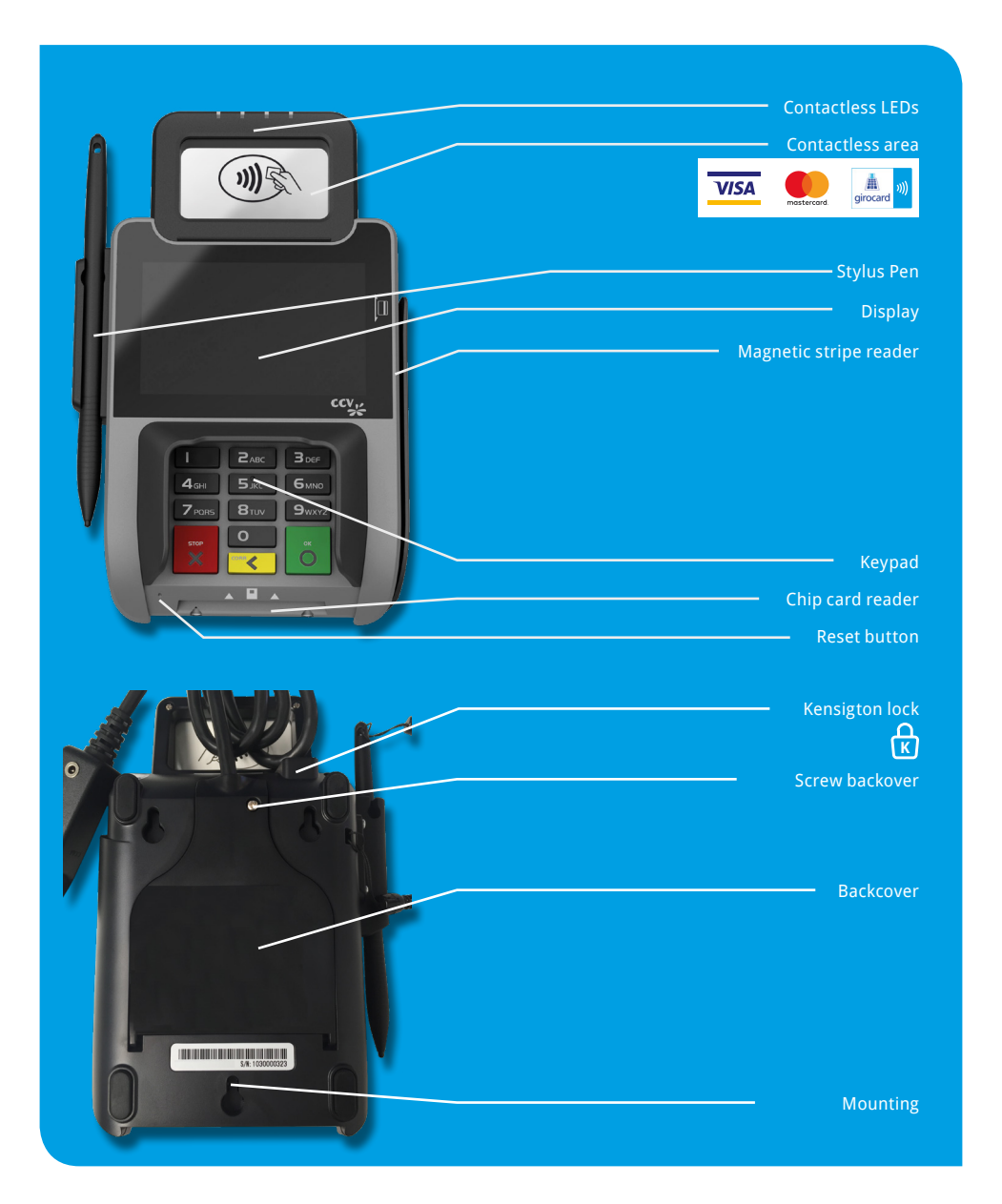

## Startup

## Content

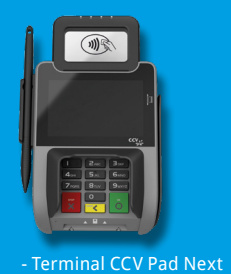

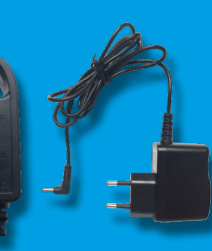

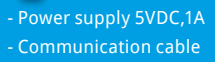

DC,1A

vercered

### - Manual "First steps"

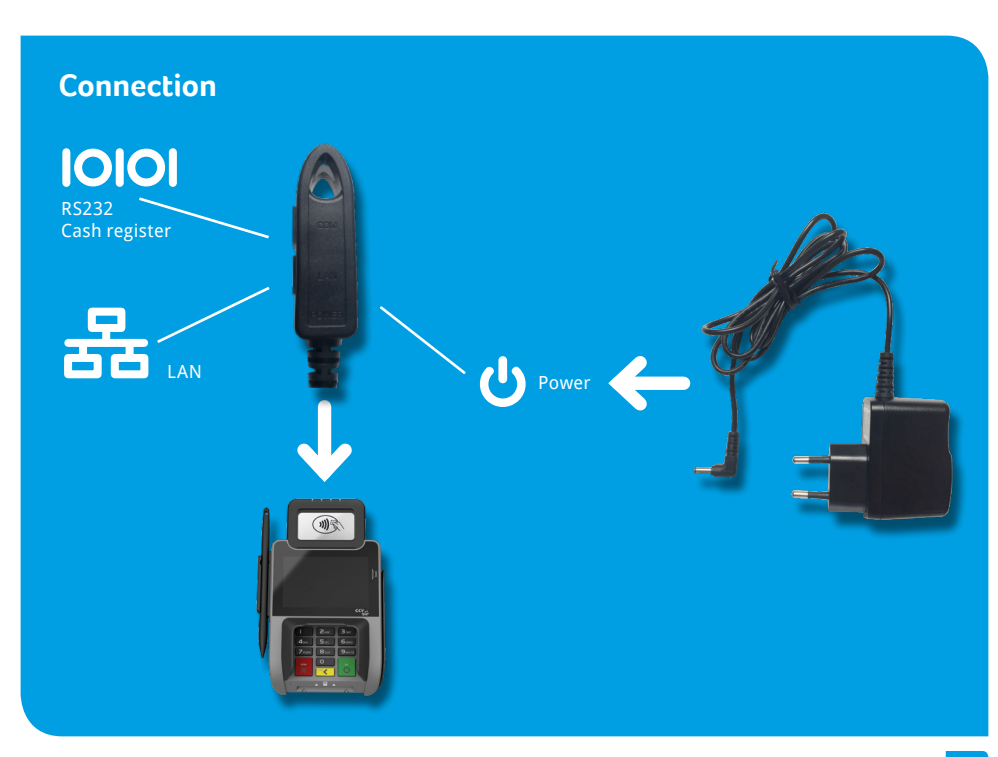

## **Procedure**

- 1. Connect the terminal to the power source via the power adapter.
- 2. The device starts up.
- 3. Start the commissioning with "YES".
- 4. Select the desired terminal language.
- 5. Enter and repeat the 8-digit terminal ID provided by your network operator.
- 6. Optional: Select the desired PU. The PU corresponds to a communication dial-up set called by your network operator along with the terminal ID. If only one dialing set was stored, there is no query of the PU.
- 7. Select one or more communication types (LAN, Wifi, 3G / 4G). If you are commissioning several types of communication, you can switch between them by softkey (eg Wifi - 3G).
- 8. If you want to operate the terminal with a cash register, the cash register protocols ZVT and O.P.I. via TCP / IP are always active and do not need to be activated. Only in the case of ZVT via a serial RS232 connection, the cash register interface must be activated accordingly.
- 9. After setting the communication, the terminal automatically connects to your payment network operator and performs initialization, advanced diagnostics, and EMV diagnostics.
- 10. After successfully establishing the connection and carrying out the initialization, extended diagnostics and EMV diagnostics, the terminal will print corresponding documents. Please check this for a successful implementation. Afterwards the terminal is ready for use.

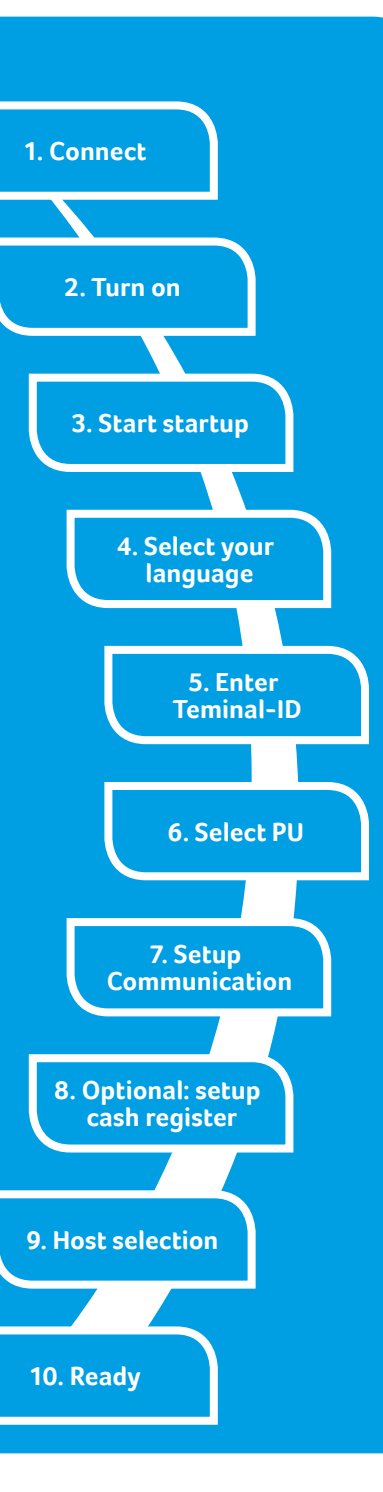

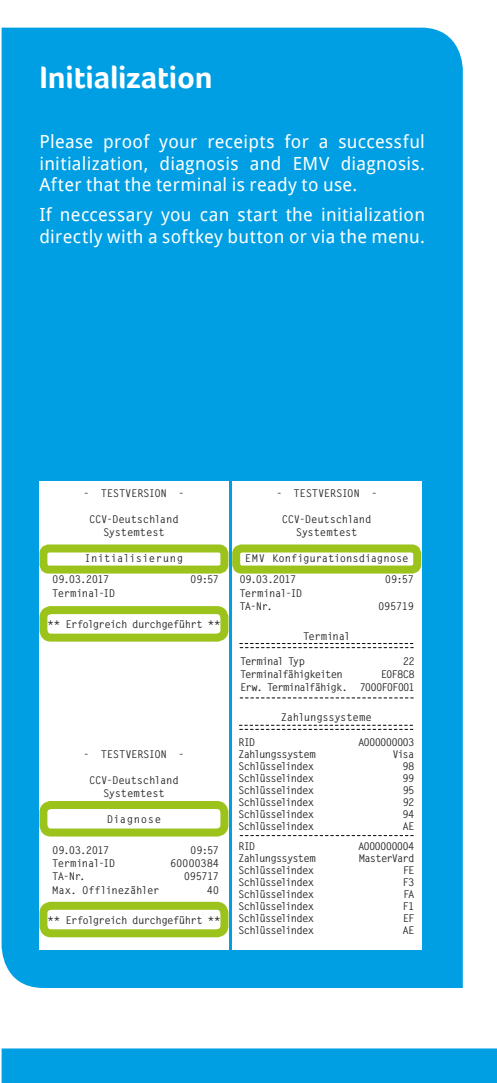

#### Initial state **))** 11:17 Status bar (concactless reader ready. With cash register Terminal bereit ("Terminal ready") TESTVERSION CCV-Deutschland Systemtest Auto. Tagesabschluss End of Day 09.03.2017 09:57 Terminal-ID T∆-Nr 095718 Beleg-Nr. von: 0073 bis 0073 Summe EUR Anzahl Z-System Betrag MasterCard Online 0,05 0,05 Kauf 0001 Summe 00001 0001 0,05 MasterCard 00001 0,05 Summe Gebucht

## Insert "Händlerkarte" (GeldKarte optional)

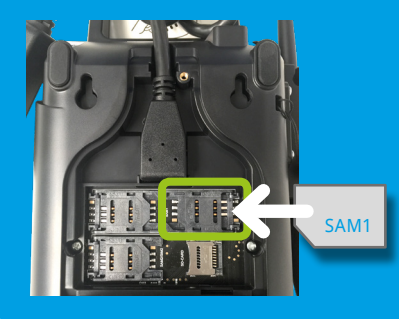

- 1. Turn off the terminal and remove backcover
- 2. Insert Händlerkarte SIM in SAM1 slot
- 3. Mount backcover

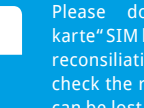

karte" SIM before executing a successful check the receipt. Otherwise payments can be lost.

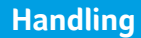

# Reconsiliation with closure

. Softkey reconsiliation with closure

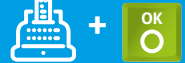

2. Proof your receipt

## Payment

 1. Enter amount
 2.Card please ... (chip card, magnetic stripe or contactless)
 3. Enter PIN
 4. Proof your receipt

 **4. Proof your receipt 4. Proof your receipt 4. Proof your receipt**

## Card reader

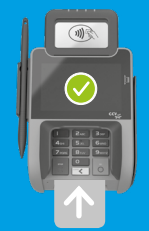

Smart card (Chip upside)

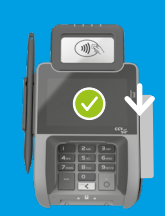

Magnetic stripe (draw quickly and magnetic stripe downsides)

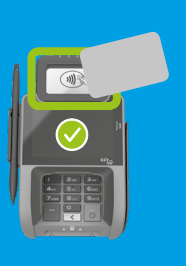

Contactless card Tap to contactless area Distance less than 4 cm Please watch status LED (4 green LEDs = successful

1 LED> ready4 LEDs> successful

## Cancellation

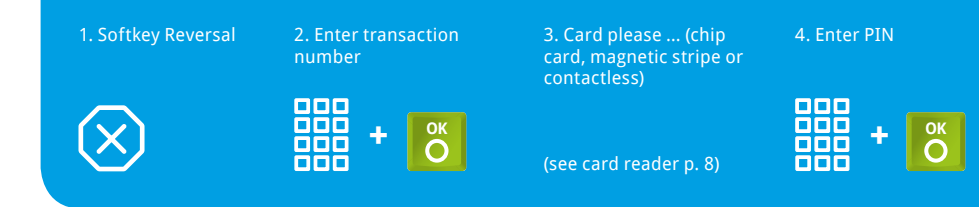

## Select transaction type (optional)

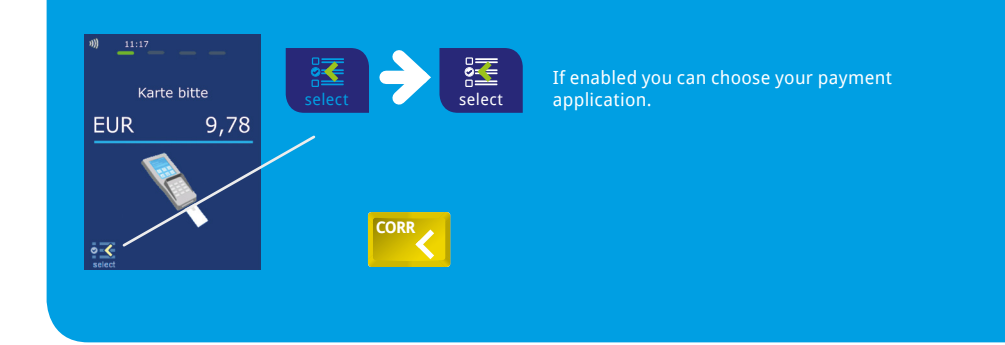

## **Transaction information**

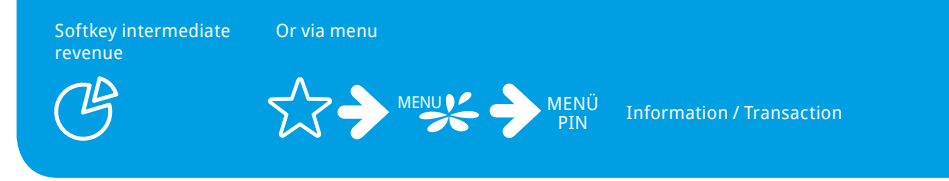

## **Initialization/Diagnosis**

1. Softkey initialization or diagnosis

ကို နိုင်

2. Check your receipt

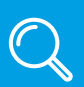

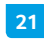

## Softkeys

The softkeys are defined by your payment provider. Some functions must be activated before the first use.

# **Technical** data

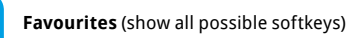

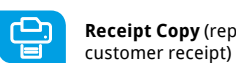

Receipt Copy (reprints merchant and

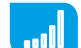

Network-switch (WIFI-GPRS/3G/4G)

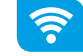

Network-switch (WIFI-GPRS/3G/4G)

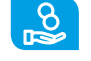

Cashback (payment with a higher amount for customers cash)

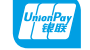

CUP (payment with China Union Pay Card)

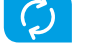

Diagnosis (activate all allowed cards, limits, receipt header...)

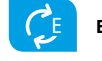

EMV diagnosis (activate EMV configuration)

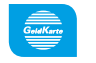

GeldKarte (payment with GeldKarte)

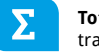

Total revenue (information of all transactions - without booking)

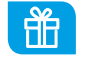

**Giftcard** (payment with giftcard)

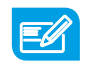

Credit (start credit transaction)

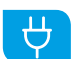

Startup (startup with input of TID and PU)

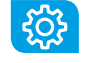

Initialization (Host registration + automatic diagnosis)

Unlock (starts the neccessary unlock action 0 as diagnosis or initialization)

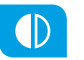

Choose account (choose your payment account)

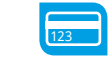

Menu (password level merchant. manager or technician)

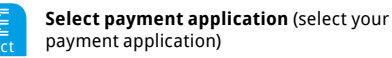

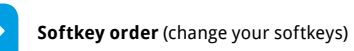

Sa

ίX

**(i)** 

Reconsiliation with closure (start of booking all open transactions end of the day)

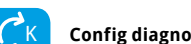

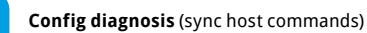

Additional payment (increase the original payment amount)

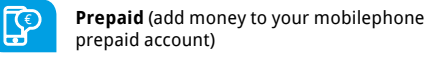

Reservation (reservation about the choosen amount)

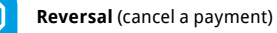

System information (shows important system information)

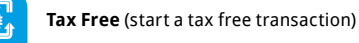

Authorisation by voice (authorize a declined payment by phone)

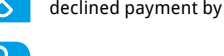

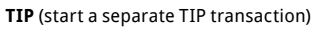

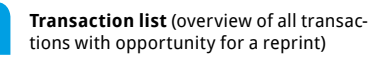

Servicecall (TKS) (starts a connection to the service server)

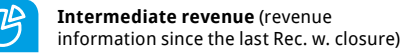

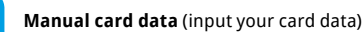

### **CPU/ Memory**

32-bit Cortex-A9 CPU 1000 MHz/ 512 MB Flash and 512 MB SDRAM

### Keypad

10 numeric keys, 3 function keys, back-lightning, reset button

### Display

4 Inch 800 x 480 pixels capacitive touch screen, integrated signature pad

### **Communication/ Peripheral Ports**

Ethernet + WiFi, RS232, USB, Bluetooth (with Beacon), 3 SAM slots, front camera (for QR-Code, barcode...)

### **Card Reader**

- Track 1/ 2/ 3. bi-directional
- Smart Card Reader EMV L1 & L2
- · Contactless Reader MasterCard contactless & Visa contacless. ISO/ IEC 14443 Type A/ B. MIFARE. FeliCa, American Express contactless, girogo (TA 7.1), girocard contactless

**Declaration of** Conformity

### CE Declaration of Conformity

Hiermit erklärt die CCV Deutschland GmbH. dass der Funkanlagentyp CCV Pad Next und dessen Netzteil der Richtlinie 2014/53/EU entspricht.

Die vollständigen Texte der EU-Konformitätserklärungen sind unter der folgenden Internetadresse verfügbar: https://www.ccv.eu/de/partner-integratoren-netzbetreiber/integrierte-bezahlloesung/ccv-pad-next/

### **CE Declaration of Conformity**

Hereby declares CCV Germany GmbH the accordance of the radio equipment CCV Pad Next and its power supply to the directive 2014/53/EU.

The complete texts of the EU declarations of conformity are available on following internet address: https://www.ccv.eu/de/partner-integratoren-netzbetreiber/integrierte-bezahlloesung/ccv-pad-next/

**Power Supply** Input: 100-240 VAC, 50 /60 Hz, Output: 5V / 1A

### Physical (L x W x H)

199 x 112 mm x 53,1, Weight 400g

### Environmental

Operation temperature: 0°C to 50°C, storage temperature: -20°C to 70°C, 5%...95% relative humidity, non-condensing

### Certifications

DK TA7.2. DC POS 3.0. EMV. RoHS. CE. PCI PTS 5.x. P2PE (optional)

### **Audio**

Speaker

#### **Seal sticker**

On the side of your terminal, you will find a seal sticker that guarantees that the device is intact and unopened.

#### If the seal is broken, contact your network provider immediately!

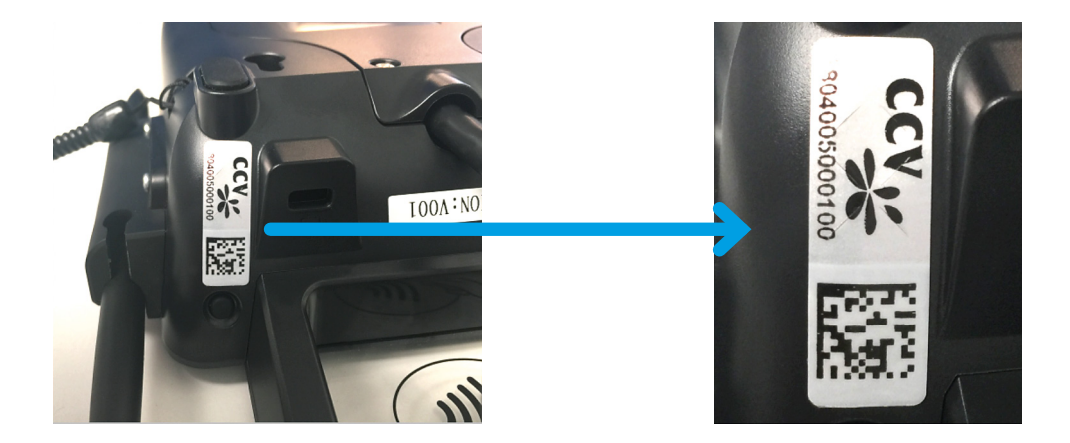

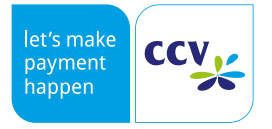

© CCV Deutschland GmbH www.ccv.eu/de All rights reserved. Subject to change. Similar to illustration.

The product names used are trademarks or registered trademarks of the respective owners.

Article-No. 03282-30 Rev. 08 September 2019